檔 號: 保存年限:

# 臺北市政府資訊局 函

地址:110204臺北市信義區市府路1號10 樓 承辦人:洪節勇 電話:(02)27208889#2865 傳真:(02)27587388 電子信箱:ic-jyh@mail.taipei.gov.tw

## 受文者:臺北市立興雅國民中學

發文日期:中華民國110年5月11日 發文字號:北市資設字第1103007141號 速別:普通件 密等及解密條件或保密期限: 附件:電子認證密碼變更程序(15474531\_1103007141\_1\_ATTACH1.pdf)

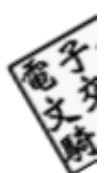

主旨:請各機關人員確認能以單一帳號(即TPEAD帳號)登入及操 作電子認證平臺,請查照。

說明:

- 一、依本府110年3月10日府授資設字第1103004815號函(文諒 達),本府資訊局已於2至4月協助未加入TPEAD網域之機關 (含各級學校)代建TPEAD帳號及與員工愛上網帳號綁定。並 於5月3日啟用「人員與組織管理系統」自動同步人員帳號 資料至與「TPEAD網域」之機制,當員工愛上網人員資料有 異動時(如到離職、職稱或電話變更),即連動同步更新至 TPEAD網域,以減化人員到離職之相關作業流程,合先敘 明。
- 二、目前尚屬新舊單一入口機制過渡時期(已綁定帳號者,員工 愛上網帳號與TPEAD帳號皆可登入電子認證平臺),為確保 各機關人員於電子認證平臺(網址為https://login.gov.

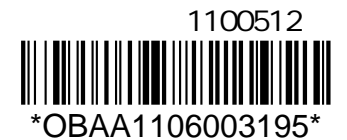

taipei)上線後,能順利使用單一帳號(即TPEAD帳號)登入 及操作,請參照下列說明,配合完成以TPEAD帳密登入電子 認證平臺之作業:

- (一)以TPEAD帳密登入電子認證平臺:
  - 1、於瀏覽器輸入電子認證平臺網址。
  - 2、選擇「一般登入」輸入TPEAD帳號及其密碼(請勿輸入員工愛上網帳號及其密碼)。
  - 3、登入成功後,確認右上角顯示之科室及姓名是否正確。
  - 4、完成以上作業即代表TPEAD帳密可正確登入電子認證平 臺。

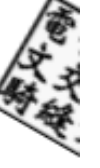

(二)若不知道TPEAD帳號,請依下列步驟查詢:

- 1、以員工愛上網帳密登入電子認證平臺。
- 2、於「資訊服務」->「帳號管理系統」->「個人」->
  - 「個人化設定」,查看「TPEAD 帳號」。

(三)若不知道TPEAD密碼,請依下列步驟變更(如附件):

- 1、以員工愛上網帳密登入電子認證平臺。
- 2、於「常用選單」->「變更密碼」->「密碼認證」, 輸入員工愛上網密碼,接著輸入新密碼兩次(此處新 密碼即為TPEAD帳號之新密碼)。
- 3、此作業僅變更TPEAD密碼,並未連動同步變更員工愛上網密碼。

(四)若TPEAD帳號綁定錯誤,請依下列步驟重新綁定:

- 1、以員工愛上網帳密登入電子認證平臺。
- 2、於「常用選單」->「重新綁定TPEAD帳號」。

#### 第2頁,共3頁

三、以上作業若有相關疑問,可洽機關之TPEAD網域管理員或撥 本案駐點人員專線(1999轉1515轉104)、或逕洽1999轉8585 資訊客服專線、或透過「資訊報修」機制反映,系統路

徑:「員工愛上網行動版」—「資訊報修」。

正本:臺北市政府各機關學校(臺北市政府資訊局除外)

副本:電2021/05/12文 交 08:20:13 章

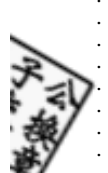

首先先連上 https://login.gov.taipei/login.php

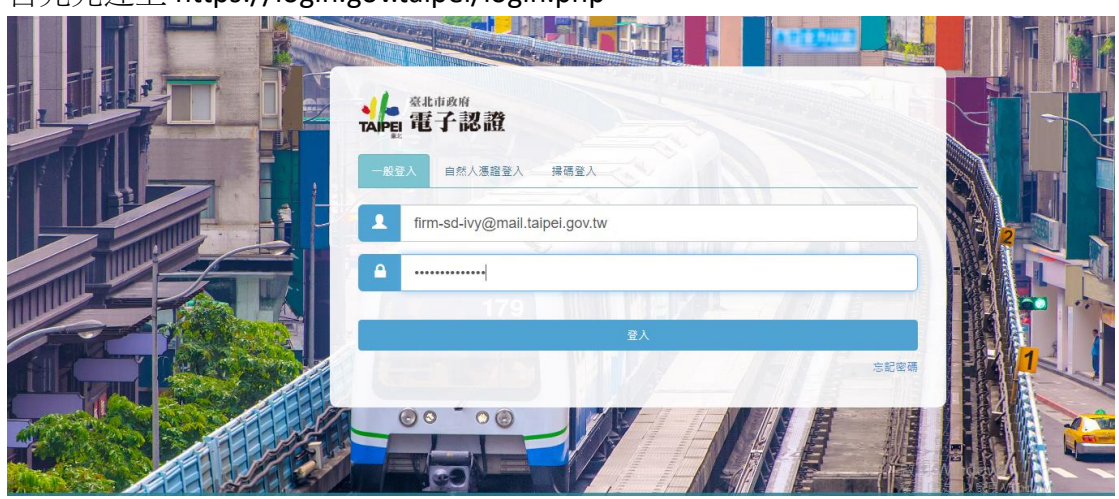

如果是第一次登入電子認證時會有確認 tpead 帳號是否正確,假設正確的情況下,按繼續。

| 帳號資料確認                                                                 |                                     |
|------------------------------------------------------------------------|-------------------------------------|
| ▶姓名:林秀靜<br>▶愛上網帳號: firm-sd-īvy@mail.taipei.gov.tw<br>▶ TPEAD帳號: ez3933 |                                     |
| 請問TPEAD帳號資訊正確嗎?<br>● 正確 ○ 不正確<br>■ 我確認以上 TPEAD帳號正確                     |                                     |
|                                                                        | 歐用 Windows<br>展画 图图1 MIR用 Windows - |

在左邊選單列中選擇**常用選單->**右邊電子認證中有個變更密碼,透過變更密碼進行密碼變更。

|                                           |              |   |         |   |        |   | 外部人員/林                         | 林秀靜 | ¢  |
|-------------------------------------------|--------------|---|---------|---|--------|---|--------------------------------|-----|----|
| <<br>Q 訪輸入願鍵字                             | 📂 電子認證 🛛 📚 常 |   | ▶ 公務雲測試 |   |        |   |                                |     |    |
| ★ 個人偏好<br>✔ 綜合專區                          | 個人基本資訊       | ☆ | 個人紀錄查詢  | ☆ | 動態密碼裝置 | ☆ | 帳號登人資訊                         | ☆   |    |
| ◆ 資訊服務 血機關內網                              | 自然人憑證管理      | ☆ | 行動憑證管理  | ☆ | 變更密碼   | ☆ | 重新绑定 TPEAD 帳號                  | ☆   | 淺深 |
| <ul> <li>▲ 測試區</li> <li>■ 常用選單</li> </ul> |              |   |         |   |        |   |                                |     |    |
| № 条統管理                                    |              |   |         |   |        |   | 啟用 Windows<br>移至 [設定] 以敵用 Wind |     |    |

點擊密碼認證

| <sup>Ling</sup> 的 | 外部人員/林秀靜 🤷 🎄                       |
|-------------------|------------------------------------|
|                   |                                    |
| <b>韩田博2753</b> 士王 |                                    |
|                   |                                    |
|                   |                                    |
| 密碼認證              |                                    |
|                   |                                    |
|                   | 啟用 Windows<br>穆至 [設定] 以啟用 Windows・ |

### 輸入第一次登入的密碼

| ▲<br>TAPE 電子認言 | <b>姓</b>               |   | 外部人員/林秀靜 🕒 🏟                |  |
|----------------|------------------------|---|-----------------------------|--|
|                |                        |   |                             |  |
|                |                        |   |                             |  |
|                | 密碼變更                   |   |                             |  |
|                | <b>身份驗證</b> 輸入新密碼 變更完成 |   |                             |  |
|                | 請輸入原入口網密碼              | ۲ |                             |  |
|                |                        |   |                             |  |
|                | 聖道                     |   |                             |  |
|                |                        |   |                             |  |
|                |                        |   | 5h III Maria a anna         |  |
|                |                        |   | 啟用 Windows<br>移至[設定] 以敵用 Wi |  |

## 請務必遵守密碼政策規則

### 密碼政策

1.目前密碼強度標準:密碼混合數字及大小寫英文及特殊符號後,密碼長度若 輸入 1~6 字為弱,7~10 字為中,大於 10 字為強

- 2.密碼強度需求等級:強(密碼字元長度需大於10)
- 3.密碼最少須有 10 字元以上
- 4.密碼最多只能有 16 字元
- 5.密碼不能與前3次的密碼重複
- 6.密碼必須包含大寫英文、小寫英文、數字、特殊字元(~!@#\$%^&\*()\_-
- +=[]{};:/?.,<>)
- 7.密碼禁止包含帳戶登入名稱
- 8.密碼禁止為身份證字號格式

9.密碼禁止為日期格式

10.密碼不能使用字典中的字或字典中的字加上簡單的文字排列

| <b>北</b> 市政府<br>電子認識 |                                                                                                    |                                   | 外部人員/林秀靜 💽 🏚 |                                     |
|----------------------|----------------------------------------------------------------------------------------------------|-----------------------------------|--------------|-------------------------------------|
|                      | 密碼變更                                                                                                    |                                   |              |                                     |
|                      | ₩₩₩₩ ₩7₩₩₩₩₩₩₩₩₩₩₩₩₩₩₩₩₩₩₩₩₩₩₩₩₩₩₩₩₩₩₩                                                                                                    | 214-24-24-24                      |              |                                     |
|                      | a)<br>請再交輸入新密碼:<br>●                                                                                                    |                                   |              |                                     |
|                      | 密碼政策<br>1.目前空張度度種畫, 密碼蛋合數字及大小區來之<br>若輸入1-6字為弱, 7-10字為年, 大於10字為空<br>2.準穩全度需求等級, 溢(在書子元長度需大於10)<br>3.準要是》>案有10字元以上<br>4.空張是多只起有10字元<br>5.定语不能解前功的应诺重度<br>6.密碼必須由含大高度文, 小路英文, 数字, 俗強<br>()7.~9)<br>7.客碼以上自含明手及之情<br>9.空菜以上自含明手及之情<br>9.空菜以上自含明手及之情 | 股特殊符號後,密碼員重<br>李元(-+@#\$%^&*()+=] |              |                                     |
|                      | <ul> <li>3. 医物素正向度以量子16日以</li> <li>9. 密碼禁止為日期指式</li> <li>10. 密碼不能使用字典中的字或字典中的字加上簡單</li> </ul>                                                                                                    | 的文字排列                             |              | 啟用 Windows<br>線室 [設定] 以敵用 Windows • |
|                      | 搓液                                                                                                    |                                   |              |                                     |

變更成功

| <b>法</b> 最近的 化 化 化 化 化 化 化 化 化 化 化 化 化 化 化 化 化 化 化 |                                                     | 外部人員/林秀靜 💽 🔹     |  |
|----------------------------------------------------|-----------------------------------------------------|------------------|--|
|                                                    | 密碼變更<br>多效验 此人形式 是更完成<br>建建已是更成功,證重部会人。<br>然已成功變更感碼 |                  |  |
|                                                    |                                                     | 移至 [設定] 以敵用 Wind |  |